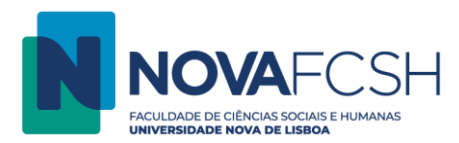

## Imprimir a partir de Computador

- 1. Siga o procedimento normal de impressão. É possível imprimir qualquer tipo de ficheiro, sem necessidade de converter em PDF. Na altura de escolher a impressora, certifique-se que a impressora selecionada é a "ImpSegura on 10.1.70.89".
- 2. Digite os dados da sua FCSH ID, <u>sem</u> incluir @fcsh.unl.pt ou @campus.fcsh.unl.pt no campo "Utilizador".

| Iniciar sessão |                                                                    | ×  |
|----------------|--------------------------------------------------------------------|----|
| É nece         | e <b>ssão</b><br>essário autenticar-se para aceder às impressoras. |    |
| Utilizador:    | iφ                                                                 |    |
| Palavra-passe: | •••••                                                              |    |
| Relembrar:     | Apenas para este trabalho $\sim$                                   |    |
|                | OK Cancela                                                         | ır |

3. Desloque-se até à fotocopiadora e digite os dados da sua FCSH ID, <u>sem</u> incluir @fcsh.unl.pt ou @campus.fcsh.unl.pt no campo "Nome de utilizador".

| Inicia                                                                | oPredefinido |            |                | Ŀ       | ≥, P/ negai | r oper. admir | ı, prima aqui | 2 ?    |          | C            |
|-----------------------------------------------------------------------|--------------|------------|----------------|---------|-------------|---------------|---------------|--------|----------|--------------|
|                                                                       |              |            | Inches a       | DIN (m) |             |               |               |        |          |              |
| Insira o seu PIN (numero de ID) para continuar.<br>Nome de utilizador |              |            |                |         |             |               |               |        |          |              |
|                                                                       |              |            | icp            |         |             |               |               |        |          |              |
|                                                                       |              |            | Palavra-       | passe   |             |               | ×             |        |          |              |
| q                                                                     | <b>W</b> 2   | <b>e</b> 3 | r <sup>4</sup> | t       | <b>y</b> 6  | U 7           | 8             | 9<br>0 | <b>p</b> | •21          |
| a                                                                     | s            | d          | f              | g       | h           |               | k             |        | Ini      | ciar sessão  |
| ŵ                                                                     | z            | x          | c              | v       | b           | n n           | l m           | 1      | ?        | <del>ك</del> |
| 7123                                                                  | -            | •          | -              |         | Port        | uguês         |               |        |          |              |
|                                                                       |              |            |                |         |             |               |               |        |          |              |

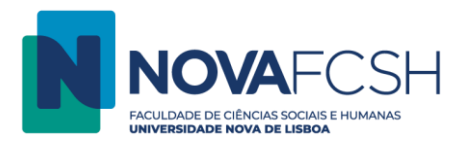

4. Selecione a opção "Libertar impressões".

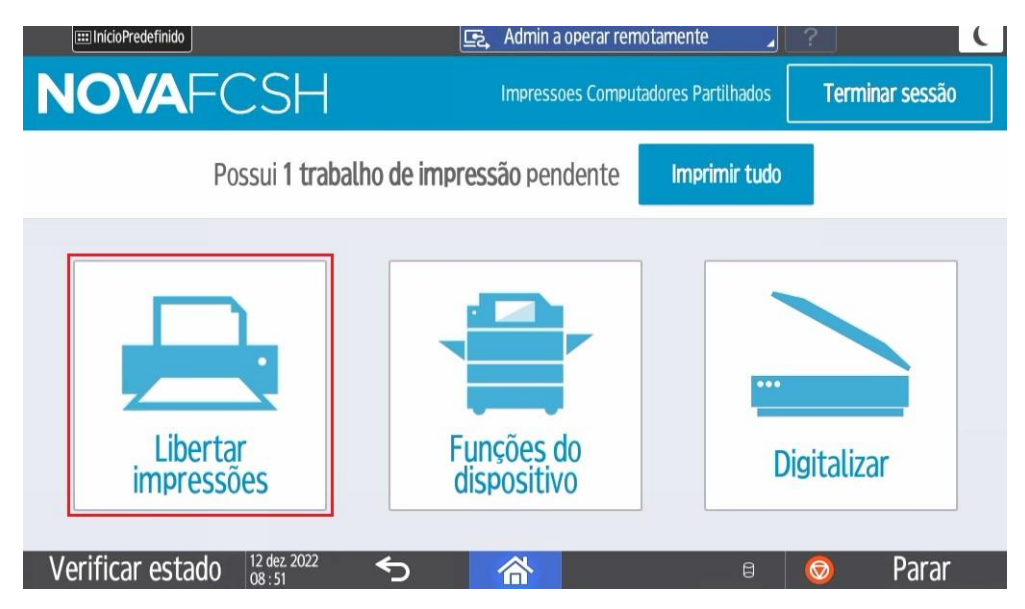

5. Escolha o(s) trabalho(s) a imprimir e selecione a opção "Impressão".

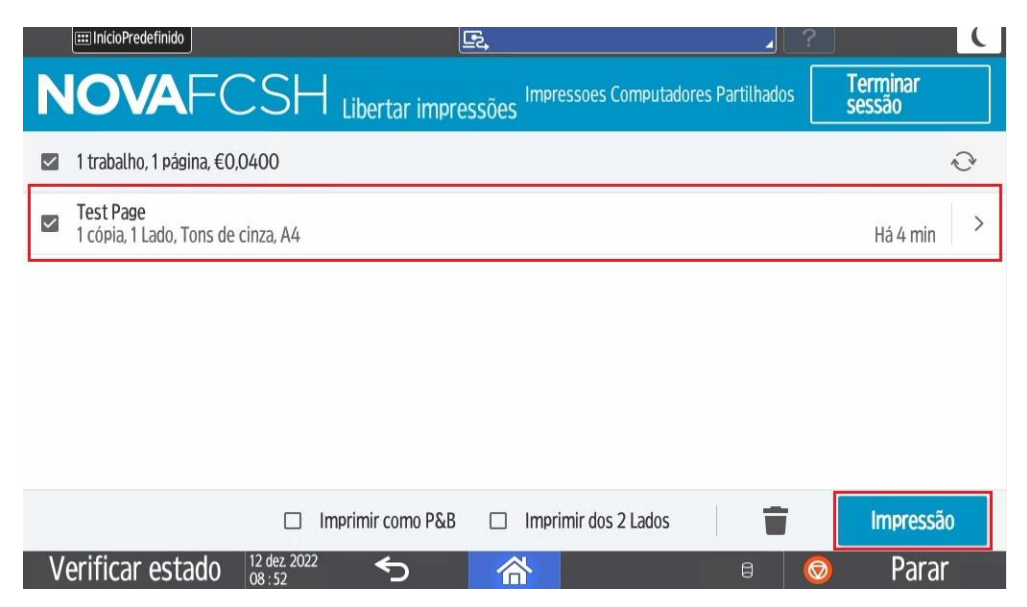